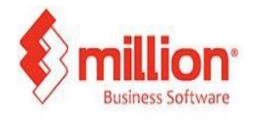

## This topic covers two methods to update Classification Codes to different business needs.

| roduct Code     | 007             |            |     |             |                 |     |              |                           |                         |      |
|-----------------|-----------------|------------|-----|-------------|-----------------|-----|--------------|---------------------------|-------------------------|------|
| escription      | Pen Discontinue |            |     |             |                 |     |              |                           |                         |      |
|                 | 2               |            |     |             |                 |     |              |                           |                         |      |
|                 |                 |            |     |             |                 |     |              |                           |                         |      |
| eneral Accoun   | ts Remarks F    | or POS onl | y   |             |                 |     |              |                           |                         | L    |
| Group           |                 | -          |     | Stock Level |                 |     |              |                           |                         |      |
| ub-Group        |                 | Ę          |     | Minimum Qty | 0               | ,   |              |                           |                         | ы    |
|                 |                 |            |     | Maximum Oty |                 | )   |              |                           |                         | F    |
| irand           |                 |            |     | Reorder Oty |                 |     |              |                           |                         | lei  |
| tem Type        | Stock Item      | ~          |     | neoroer ary |                 |     |              |                           |                         | E    |
| osting Method   | Average         | ~          |     | Shelf       |                 | •   |              |                           |                         | he i |
| Init of Measure | niece           | - F        | M/U | Barcode     | 1               |     |              |                           |                         | п    |
| int of incosite | prece           |            |     | builded     |                 |     |              | Load Picture              | Clear Picture           |      |
| Init Cost       |                 | 1.94       |     | Cost Code   |                 |     |              | room Fictore              |                         | Г    |
|                 |                 |            |     |             | <b>—</b>        |     |              |                           |                         |      |
| elling Price    |                 |            |     |             | Serial No. Iten | n   |              |                           |                         |      |
| Price #1        | 1               | 0.00       |     |             | Batch Item      |     |              |                           |                         |      |
| Price #2        |                 | 0.00       |     |             | Favourite Item  | ı   |              |                           |                         |      |
| Price #3        |                 | 0.00       |     |             | e Impice        |     |              |                           |                         |      |
| Price #4        |                 | 0.00       |     |             | Classification  | 008 |              |                           |                         | -    |
| Price #5        |                 | 0.00       |     |             | Clussification  | 008 | le-Commerce  | - e-Invoice to buyer      |                         |      |
| Minimum Price   | -               | 0.00       |     |             | Tariff Code     | 009 | e-Commerce   | - Self-billed e-Invoid    | e to seller, logistics, | e    |
|                 |                 |            |     |             | Country         | 010 | Education fe | es<br>nsignment (Consigne | ar)                     |      |
|                 |                 |            |     |             | 100010          | 012 | Goods on co  | nsignment (Consigne       | (i)<br>(e)              |      |

## 1. Manually update (Classification code)

Step 1 :Naviagte to Stock > Product

• Click edit on the item that you want to update

Step2 : Apply the correct classification codes from the list

Step 3:Click save to update.

## 2. Import Data Classification Codes via Excel

| Product Code      | Description                    | Group | Sub-Group | Brand | Price #1  | Price #2 | Price #3 Tax Code | Classification |
|-------------------|--------------------------------|-------|-----------|-------|-----------|----------|-------------------|----------------|
| 007               | Pen                            |       |           |       | 10.00     | 0.00     | 0.00 PT-10, SVT-6 | 800            |
| 111               | 111                            |       |           |       | 0.00      | 0.00     | 0.00 PT-10, SVT-6 | 800            |
| 123               | 123                            |       |           |       | 0.00      | 0.00     | 0.00 PT-10, SVT-6 | 800            |
| CEMEMT            | cement                         |       |           |       | 23.00     | 0.00     | 0.00 PT-10, SVT-6 | 008            |
| DIGI              | digi                           |       |           |       | 20.00     | 0.00     | 0.00 PT-10, SVT-6 | 800            |
| DONATION          | DONATION                       |       |           |       | 0.00      | 0.00     | 0.00              | 800            |
| E001              | EGG                            |       |           |       | 20.00     | 0.00     | 0.00 SAT-10       | 800            |
| EGG               | EGG                            |       |           |       | 0.00      | 0.00     | 0.00              | 800            |
| FAN               | fan                            |       |           |       | 500.00    | 0.00     | 0.00 PT-10, SVT-6 |                |
| FISH              | fish                           |       |           |       | 20.00     | 0.00     | 0.00 PT-10, SVT-6 | 800            |
| LEMON             | LEMON                          |       |           |       | 1.50      | 0.00     | 0.00              | 800            |
| M11-1022          | M11-1022                       |       |           |       | 0.00      | 0.00     | 0.00              | 008            |
| M1-1103           | M1-1103                        |       |           |       | 0.00      | 0.00     | 0.00              | 800            |
| M11-1032          | M11-1032                       |       |           |       | 0.00      | 0.00     | 0.00              | 800            |
| M1-1104           | M1-1104                        |       |           |       | 0.00      | 0.00     | 0.00              | 800            |
| M11-1042          | M11-1042                       |       |           |       | 2.00      | 0.00     | 0.00              | 800            |
| MONTHLY           | monthly charge                 |       |           |       | 0.00      | 0.00     | 0.00              | 800            |
| PHONE             | phone                          |       |           |       | 0.00      | 0.00     | 0.00              | 800            |
| ROOM              | DELUXE ROOM                    |       |           |       | 200.00    | 0.00     | 0.00              | 800            |
| RULER             | ruler                          |       |           |       | 0.00 0.00 |          | 0.00 PT-10, SVT-6 | 800            |
| SI                | service sitme                  |       |           |       | 0.00      | 0.00     | 0.00              | 800            |
| SSI               | 551                            |       |           |       | 0.00      | 0.00     | 0.00 PT-10, SVT-6 | 800            |
| SUGAR             | sugar                          |       |           |       | 20.00     | 0.00     | 0.00              | 800            |
|                   |                                |       |           |       |           |          |                   |                |
| 2 Export To Excel | 4 Import From Excel Update Pri | tes   |           |       |           |          | Save 🛛 Filte      | er 📋 🛛         |

## Step 1: Naviagte to Stock > Product

 Click "Quick Update" > "List and Update"

Step 2: Export your item list from product maintenance to excel file

Step 3: Add Classification Codes in the appropriate column of the exported file

Step 4: Click on Import From Excel to update file to product maintenance

Step 5: Click save to update.

| Product Pric | e List      |       |           |       |       |          |          |                       |              |                     |
|--------------|-------------|-------|-----------|-------|-------|----------|----------|-----------------------|--------------|---------------------|
| Product Code | Description | Group | Sub-Group | Brand | Unit  | Price #1 | Price #2 | Price #3 Tax Code (P) | Tax Code (S) | Classification Code |
| PEN          | Pen         |       |           |       | piece | 10       | 0        | 0 PT-10               | SVT-6        | 001                 |
| RULER        | 111         |       |           |       |       | 0        | 0        | 0 PT-10               | SVT-6        | 002                 |
| ERASER       | 123         |       |           |       |       | 0        | 0        | 0 PT-10               | SVT-6        | 008                 |
| CEMENT       | cement      |       |           |       | PACK  | 23       | 0        | 0 PT-10               | SVT-6        | 008                 |
| DIGI         | digi        |       |           |       | unit  | 20       | 0        | 0 PT-10               | SVT-6        | 008                 |
|              |             |       | -         |       | ONIE  | •        | 0        | 0                     |              | "nno                |